# 柱脚の設計 インストール説明書

Windows 95(B)/98/98SE/2000/Me/XP

株式会社 エー・エス・ディー

# 目次

| 1. | 用意するもの・・・・・・・・・・・・・・・・・・・・・・・・・・・・・・・・・・・・   | 2  |
|----|----------------------------------------------|----|
| 2. | インストール手順・・・・・・・・・・・・・・・・・・・・・・・・・・・・・・・・・・・・ | 3  |
| 3. | インストールの中止について ・・・・・・・・・・・・・・・・・・・・・・・・・・・・・・ | 10 |
| 4. | アンインストールについて ・・・・・・・・・・・・・・・・・・・・・・・・・・・・    | 11 |
| 5. | その他・・・・・・・・・・・・・・・・・・・・・・・・・・・・・・・・・・・・      | 15 |

#### 柱脚の設計 インストール説明書

プログラムをお客様のコンピュータヘインストールする手順を以下に示します。

#### 1. 用意するもの

1.1 柱脚の設計インストールディスク (CD-ROM 1枚)

お客様のコンピュータにプログラムをセットアップするための CD-ROMです。

1.2 柱脚の設計インストール補助ディスク (3.5インチ FD 1枚)

柱脚の設計インストール CD-ROM でお客様のコンピュータにプログラムをインストールし、最初にプログラムを起動したとき、お客様のユーザー番号や キーディスク情報を登録するために使用します。

注意

- ●すでにお客様のお手元に「柱脚の設計インストール補助ディスク」が一度 納品されている場合は、このフロッピーディスクは含まれていません。 お手元にあるものをご使用ください。
- ●「柱脚の設計インストール補助ディスク」は、特別なバージョンアップ時 を除き、バージョンにかかわらず『柱脚の設計』ーセットに付き、一枚 となっています。
- ●従って「柱脚の設計インストール補助ディスク」を紛失または破損等により、使用できなくなった場合は再発行せざるを得ませんが、その場合<u>有</u> 償となりますのであらかじめご了承ください。
- ●「柱脚の設計インストール補助ディスク」は大切に保管してください。

#### 2. インストール手順

- (1)現在、すでに『柱脚の設計』がインストールされている場合は、まず『柱脚の設計』をアンインストールしてください(アンインストールにつきましては「4.アンインストールについて」(P.10)を参照してください)。
- (2) 『柱脚の設計』インストール CD を CD ドライブにセットします。
- (3) 『柱脚の設計』のインスト ーラが自動的に立ち上がり、 インストールの準備を始め ます。

| 2 | 柱脚の設計 セットアッフりは、セットアッフの残りの:<br>InstallShield(R) Wizardを準備しています。し | り゙ロセスをご案内する<br>ばらくお待ちください。 |
|---|-----------------------------------------------------------------|----------------------------|
|   |                                                                 |                            |

- 注意: この時点でインストールをキャンセルしたい場合、[キャンセル]ボタンを クリックしてもインストール準備作業はすぐには止まりません。止ま るのは現在の準備処理が終了した段階です。 もしここでキャンセルしなかった場合は、ここではそのまま最後まで 準備作業をさせておき、次の画面まで行ってください(次の画面)。 すると、そこでインストールを継続するか、それとも中止するかを選 択できますので、そこで必要でキャンセルする方が操作しやすくわか り易いです。
- (4) セットアップ開始画面では [次へ]をクリックしてください。

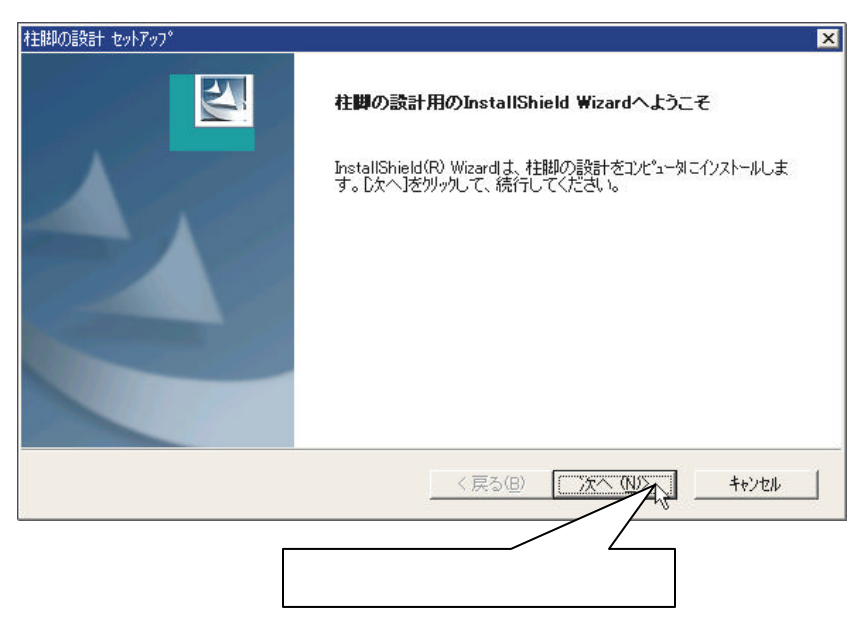

- 注意:インストールをキャンセルしたい場合は [キャンセル] ボタンをクリック してください。 [キャンセル] ボタンをクリックした後、インストール中止のための作業 が終了するまでに 10~20 秒くらい時間がかかりますので、しばらく お待ちください。
- (5)使用許諾契約に関する画面が表示されますので同意される場合のみ[はい] ボタンをクリックしてください。インストールが開始されます。

| 柱脚の設計 セットアッフ <sup>®</sup>                                                                                                    | ×                                                                                                    |
|----------------------------------------------------------------------------------------------------|----------------------------------------------------------------------------------------------------|
| 使用許諾契約 次の製品使用許諾契約を注意深くお読みください                                                                                                    |                                                                                                    |
| 契約の残りの部分を読むには、[Page Down]キーを                                                                                                    | 押してください。                                                                                                    |
| レフトウェア使用許諾契約書<br>ソフトウェアのインストールを行われた場合は、本<br>で、本契約書の内容を十分ご確認の上でインスト<br>株式会社エー・エス・ディー(以下、「弊社」とい<br>下、「本契約」といいます。)を該別すております。<br>本契約」についます。」を該別すております。<br>本契約」についまるユーザーサポートなどの<br>登録が完了したお客欄にのみご提供いたします。<br>前述の製品使用許諾契約のすべての条項に同意<br>します。社脚の設計を行くたいよするには、この契約 | 2. 契約に同意したものと解釈させていただきますの<br>ールを行ってください。<br>います。)ではお客様に対し、この使用許諾契約(以)<br>この使用を許諾致します。<br>サービスは、登録カードをご返送いただきユーザー<br>しますか? [しいにえ」本教ンを選択すると、セットアッフを中止<br>約に同意する必要があります。 |
| Install'shield                                                                                                    | 〈戻る(8) はいの人 いいえい                                                                                                    |
| 使用許諾契約内容に同意する場                                                                                                    | 合は[lはい]                                                                                                    |
| <u>ホダンをクリックする</u>                                                                                                    | 使用許諾契約内容に同意しない場合は[いいえ]<br>ボタンをクリックし、インストールを中止する                                                                                                    |

- [はい]ボタンをクリックした場合は使用許諾契約内容に同意されたもの とします。
- ●使用許諾契約内容に同意されない場合は[いいえ]ボタンをクリックし、
   インストールを中止してください。

- (6)使用許諾契約に同意されますと、『柱脚の設計』のインストール先を指定する画 面が表示されますので、ここでインストール先を指定します。
  - インストール先の指定は、最低でも<br />
    ドライブまでは指定してください。
  - それより下位のホルダは、必要に応じて指定することができます。
  - <u>下位のホルダを指定するときは、[参照(R)]ボタンをクリック</u>してください。

| 柱脚の設計 セットアップ                                                                                                    | ×           |                 |
|----------------------------------------------------------------------------------------------------|-------------|-----------------|
| インストール先の選択                                                                                                    | And And And |                 |
| セットアッフゲバファイルをインストールするフォルダを選択してください。                                                                                                   |             |                 |
| 指定されたホルダ内に自動的に¥ASD¥柱脚の設計¥PRG ホルダが用意され、フログラムは<br>そのフォルダ内にインストールされます。                                                                   |             |                 |
|                                                                                                    | インストール先の打   | <b>能は、</b> 額(R) |
|                                                                                                    | ボタンをクリックマ   | する              |
| してた。<br>して<br>た<br>に<br>た<br>の<br>フォルダ<br>・<br>し<br>、<br>し<br>、<br>し<br>、<br>、<br>、<br>、<br>、<br>、<br>、<br>、<br>、<br>、<br>、<br>、<br>、 | 参照(R)       |                 |
| < 戻る(B)<br>「次へ(N)>                                                                                                    | ++>>tu      |                 |
|                                                                                                    |             |                 |
| インストール先をC:¥ASDとする場                                                                                                    |             |                 |
| 合はこのままで良い                                                                                                    |             |                 |

- 注意:インストール先に指定したドライブ、またはホルダ内に[ASD]というホル ダがない場合、[ASD]というホルダが自動的に作成されます。
- (7) [参照(R)] ボタンをクリックすると、インストール先の参照画面が表示されますので、インストールしたいドライブまたはホルダを指定してください。

| ハ°ス( <u>P</u> ):           |                               |          |
|----------------------------|-------------------------------|----------|
| <br>7≠ルな <sup>*</sup> (D): |                               |          |
|                            | -カル ディスク (C:)                 | <u> </u> |
|                            | ASD<br>ASDTMP                 |          |
| <u>.</u>                   | My Documents<br>Program Files |          |
|                            | Web Publish                   |          |
|                            |                               | -        |

すでに弊社の他のプログラムをインストールされている場合は、「ASD」というホルダがあるはずなので、その場合はそのホルダがあるドライブまたは「ASD」というホルダそのものを指定してください。

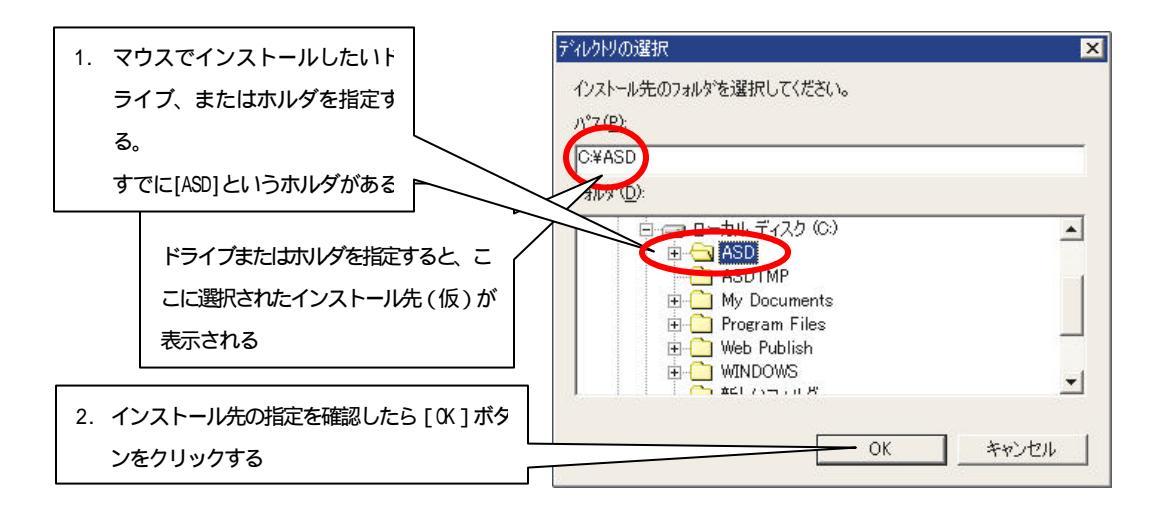

● 「ASD」というホルダがない場合は、<u>インストールするドライブを指定</u>してく ださい。

|                            | ディレクトリの選択              | × |
|----------------------------|------------------------|---|
|                            | インストール先のフォルダを選択してください。 |   |
|                            | <u>۱٫°ҳ (</u> P):      |   |
|                            | C¥                     | - |
|                            | 771/2%(D):             |   |
|                            | □ □ □ □ − カル ディスク (0)  | 1 |
|                            |                        | - |
| レーレー 「ASD」というホルダがない場合は、インス | ASDTMP                 | 1 |
|                            | 🗐 🕀 🗀 Program Files 🔄  |   |
| 下三ルタるトノイノを相上する             |                        |   |
|                            |                        |   |
|                            |                        |   |
|                            | <u> </u>               |   |
|                            |                        | 1 |

● その下に、<u>自動的に「ASD」というホルダが作成</u>され、その中にインストール されます。 (8) インストール先の指定が終わりますと、元の画面に戻りますので、インスト ール先を確認後、[次へ]ボタンをクリックしてください。

| 注脚の設計 セットアップ <sup>*</sup><br>インストール先の選択                    |                |
|------------------------------------------------------------|----------------|
| セットアップがファイルをインストールするフォルタを選択してください。                         |                |
| 指定されたホルダ内に自動的に¥ASD¥柱脚の設計¥PRG ホルダが用意<br>そのフォルダ内にインストールされます。 | され、 プロクラムは     |
|                                                            |                |
|                                                            |                |
| Not alt on all                                             |                |
| インストール先のフォルダ<br>C:¥ASD                                     | 参照( <u>R</u> ) |
| インストール先のフォルダ<br>C¥ASD<br>istallShield                      | 参照( <u>R</u> ) |
| 「インストール先のフォルダ」<br>C.¥ASD<br>nstallShield<br>く戻る(B)         | 参照(R)<br>++>セル |

- 実際に『柱脚の設計』がインストールされるホルダは、ここで指定されているドライブ内の「ASD」ホルダの「柱脚の設計」ホルダの中にインストールされます。
- 例: ここで C ドライブが指定されている場合、最終インストール先は C:¥ASD¥柱脚の設計

となります。

(9) 次はショートカットの作成場所を指定します。

| 柱脚の設計 セ                                   | 29トアッフ°                                                      |                                       | X                    |
|-------------------------------------------|--------------------------------------------------------------|---------------------------------------|----------------------|
| <b>ንግንንታል</b><br>ንግንታታል                   | フォルダの選択<br>、フォルタを選択してください。                                   |                                       |                      |
| セットアップ<br>か、また<br>プロケラム                   | 1は、ン対こりストされているプログラ<br>」は既存のフォルダりストから1つを<br>フォルダ( <u>₽</u> ): | は、フォルタコンフログラム アイコンを注<br>「選択することもできます。 | 自加します。新しい フォルタ治を入力する |
| ASD<br>既存 D7<br>FFF                       | עליי.<br>אוגיי⊗:                                             |                                       |                      |
| Lhaca<br>Microa<br>アクセサリ<br>ケーム<br>スタートア・ | Office ツール                                                   |                                       |                      |
| InstallShield                             |                                                              | < 戻る( <u>B</u> )                      | 次へ(N)> ++ンセル         |
| 16. <u></u>                               | ショートカットの作成                                                   | 先                                     | [次へ]をクリックす           |

ディフォルトでは、
 「スタート」 「プログラム」 「ASD」と、
 ディスクトップ
 の2ヶ町に 「柱脚の設計・というショートカット

の2ヶ所に 「柱脚の設計」というショートカットが作成されるようになっています。

- 通常はディフォルトのままで変更しないことをお勧めします。
- (10) インストール先とショートカットの指定が終わりましたら、確認のため右 図のようなダイアログが表示されますにで、確認をし、[次へ]ボタンをク リックしてください。

| ファイル コピーの開始<br>ファイルのコピーを開始する前に、設定内容を研                              | 確認してください            | ١٥                         |                       |                   |
|--------------------------------------------------------------------|---------------------|----------------------------|-----------------------|-------------------|
| プログラム ファイルのコビーを開始するための情報<br>「戻る」ボタンをクリックします。現在の設定でよい               | 輸は次の通り1<br>い場合は、D次イ | です。設定を確認し<br>ヽ]ホタンをクリックする。 | て、変更を必要<br>とファイルのコピーズ | とする場合は<br>を開始します。 |
| 現在の設定:<br>インストール先<br>フォルダ : C¥ASD¥柱脚の影<br>プログラムグループ先<br>フォルダ : ASD | tiat¥PRG            |                            |                       | 4                 |
| tallShield                                                         |                     | 戻3(B)                      |                       | <u>・</u><br>+ャンセル |
| [次                                                                 | へ]をクリ               | ックす                        | .0                    |                   |

(11) インストール先とショートカットの作成位置の指定が終わると、プログラ ムのインストールが開始されます。

| ицаўат челгляў <sup>.</sup><br>191777° Хў—9Х             |  |
|----------------------------------------------------------|--|
| 柱脚の設計 セットアップは、要求された操作を実行中です。                             |  |
| 次をインストール中: Program Install<br>C:¥ASD¥柱脚の設計¥prg¥柱脚の設計.exe |  |
| 44%                                                      |  |
|                                                          |  |
|                                                          |  |
| allShield                                                |  |
|                                                          |  |

(12) インストールが終了しますと、右のような画面になりますので、[完了] ボ タンをクリックし、インストールを終了してください。

| 柱脚の設計 セットアッフ。 |                                                                  |
|---------------|------------------------------------------------------------------|
|               | InstallShield Wizardの完了<br>セットアッフりは、コンピュータへの柱脚の設計のインストールを完了しました。 |
| 2             | 〈戻る(图) 元了 キャンセル                                                  |
|               |                                                                  |
| [完了           | ] ボタンをクリックし、インス                                                  |
| トール           | を終了する                                                            |

- (13) [完了]ボタンをクリックすると、画面からインストールガイドのダイア ログは消えますが、画面全面に青いダイアログが残ります。
  - この「青いダイアログ」は、インストールの事後処理を行なっている間表示されています。
  - これが消えると、本当にインストールの全工程が終了したことになります。
  - コンピュータの処理速度や処理能力によっても違いがあり一概には言え ませんが、この間、終了処理に 10~20 秒くらい時間がかかりますので、 しばらくお待ちください。

### 3. インストールの中止について

- (1) インストールを途中で中止する場合は、<u>必ず各画面の[キャンセル]ボタン</u>で行な ってください。
- (2)途中で強制終了させたり、電源スイッチを切ったりしないでください。
- (3) インストールを中止する場合、中止処理にある程度の時間がかかります。この時間はコンピュータによって差があり一概には言えませんが、10~20秒くらいはかかりますので、しばらくお待ちください。
- (4) 下図に [キャンセル] ボタン例を示します。

| 柱脚の設計 セットアッフ。 |                                                                            | × |
|---------------|----------------------------------------------------------------------------|---|
|               | 柱脚の読計用のInstallShield Wizardへようこそ                                           |   |
|               | InstallShield(R) Wizardは、柱脚の設計をコンピュータレニインストールしま<br>す。D欠へ]をワリックして、続行してください。 |   |
|               |                                                                            |   |
|               |                                                                            |   |
|               |                                                                            |   |
|               | 〈戻る(B) 【次へ(N)》 ++ソセル                                                       |   |
|               |                                                                            |   |
|               | インストールを途中で中止する場合は、必ず各画面の                                                   |   |
|               | [おとう]ボタンで行なう                                                               |   |

## 4. アンインストールについて

『柱脚の設計』を再インストールする場合は、必ず事前にアンインストールを 行なってください。アンインストールは、Windowsの標準手順に従って、以下 のようにします。

- (1)「スタート」 「設定」 「コントロールパネル」と開くと、下のような画 面が現れます。
- (2) その中にある「アプリケーションの追加と削除」をクリックします。

| 🗟 วบหมายหาง ที่สำน                                                                                                    | <u>_   ×</u>    |
|----------------------------------------------------------------------------------------------------|-----------------|
| │ ファイル(E) 編集(E) 表示(V) お気に入り(A) ツール(T) ヘルプ(H)                                                                                                    | 1               |
| 」 ← 戻る → → ・ 山   ②検索 凸フォルダ ③履歴   階 階 🗙 🗐   圓-                                                                                                    |                 |
| די ארטאער 🕅 ארטאער 🕅 ארטאער 🖉                                                                                                    | ▼ @移動           |
| 「FAX アプリーション・シターネットオ キーボード ゲームコントロ・                                                                                                    |                 |
| コントロール パネル のぽ のぽ フション ーラ                                                                                                    | メディア            |
| コントロールパネルを使うと、コンピュ<br>ータの設定を好みに応じて変更でき<br>ます。<br>システム<br>キャナとカメラ タスク ネットワークとダ ハードウェアの フ<br>イヤルアップ」 道力化学開発                                                                                                    | 「<br>フォルダ、オプショ  |
| アイコンを選択すると、その説明が表示されます。                                                                                                    |                 |
| $ \frac{1}{1} \frac{1}{1} \frac$ | 画面              |
|                                                                                                    |                 |
| レール 地域のカブション 電話とせてない 日内と時刻<br>ン オブション                                                                                                    |                 |
|                                                                                                    |                 |
| 23 個のオブジェクト 🖉 マイ コン                                                                                                    | ピュータ <i>//.</i> |
|                                                                                                    |                 |
| 「アプリケーションの追加と肖除」                                                                                                    |                 |
| をクリックする                                                                                                    |                 |

(3)削除するプログラム「柱脚の設計 ver 」をクリックしてください。

(4) [追加と削除]ボタンをクリックします。これで「柱脚の設計 ver 」 の削除が開始されます。

| 🖬 アプリケーション                                                                                       | の這加と削除                                                |                  |                     |
|--------------------------------------------------------------------------------------------------|-------------------------------------------------------|------------------|---------------------|
| _<br>I<br>I<br>I<br>I<br>I<br>I<br>I<br>I<br>I<br>I<br>I<br>I<br>I<br>I<br>I<br>I<br>I<br>I<br>I | 現在インストールされているブログラム:                                   | 並べ替え( <u>S</u> ) | 名前                  |
| プログラムの変<br>更と削除                                                                                  | BST-F1 ver1.01                                        | サイズ              | <u>1.67 MB</u>      |
| 2                                                                                                | このブログラムを変更したり、コンピュータから削除するに<br>は、「変更/削除] をクリックしてください。 | / <u>変更</u>      | /削/\$\_( <u>C</u> ) |
| プログラムの追                                                                                          | BST-G89TM ver6.50                                     | 1/17             | 1.82 MB             |
| л <u>и</u>                                                                                       | 侵 EPSONフリンタト・ライハ・ユーティリティ                              |                  |                     |
| 2 <b>18</b>                                                                                      | 🛃 FRAME-S ver1.02                                     | / /サイズ           | 1.68 MB             |
| ~~ <u>~</u> ~                                                                                    | 🛃 Limit-EPA ver2.06                                   | / サイズ            | 1.80 MB             |
| Windows コンボ<br>ーネントの追加                                                                           | 🛃 OpenOffice.org 1.0.1                                | / サイズ            | 113 MB              |
| と削除                                                                                              | 1 RC7+-14                                             | /                |                     |
|                                                                                                  | 據壁 ver1.01                                            | サイズ              | 1.66 MB             |
|                                                                                                  |                                                       | _                |                     |
|                                                                                                  | 削除するプログラムを選択し、                                        |                  |                     |
|                                                                                                  | 「追加と削除」ボタンをクリックす                                      | i                | -                   |
|                                                                                                  | 3                                                     |                  | 閉じる(0)              |
|                                                                                                  |                                                       |                  |                     |

(5) プログラムの変更、修正または削除の指定画面が表示されます。 最初は「修正」にチェックが入っています。

|                            | InstallShield Wizard                                                                           |
|----------------------------|------------------------------------------------------------------------------------------------|
|                            | ようこそ<br>7泊がうムを変更、修正、また」は消り除します。                                                                |
|                            | 柱脚の設計 セットアップ メンテナンス フロケラムへようこそ。このフロケラムを使って、現在のインストールを変更することができます。次のオフジョンを州ックしてください。<br>○ 変更(M) |
|                            | 追加する新し、いわゲムコンボーネントを選択するか、あるいは削除するインストール済みの<br>コンボーネントを選択してください。                                |
|                            | 修正(ビ)<br>前回のセットアップでインストールしたすべてのプログラム エンポーネントを再インストールします。                                       |
| 最初は「修正」<br>にチェ<br>ックが入っている | ○ 削除(B)<br>すべてのインストールされているエンホーネントを削除します。                                                       |
|                            | < 戻る(B) 次へ (N)> <b>キャンセル</b>                                                                   |

(6)「削除」をチェックし、「次へ」をクリックします。

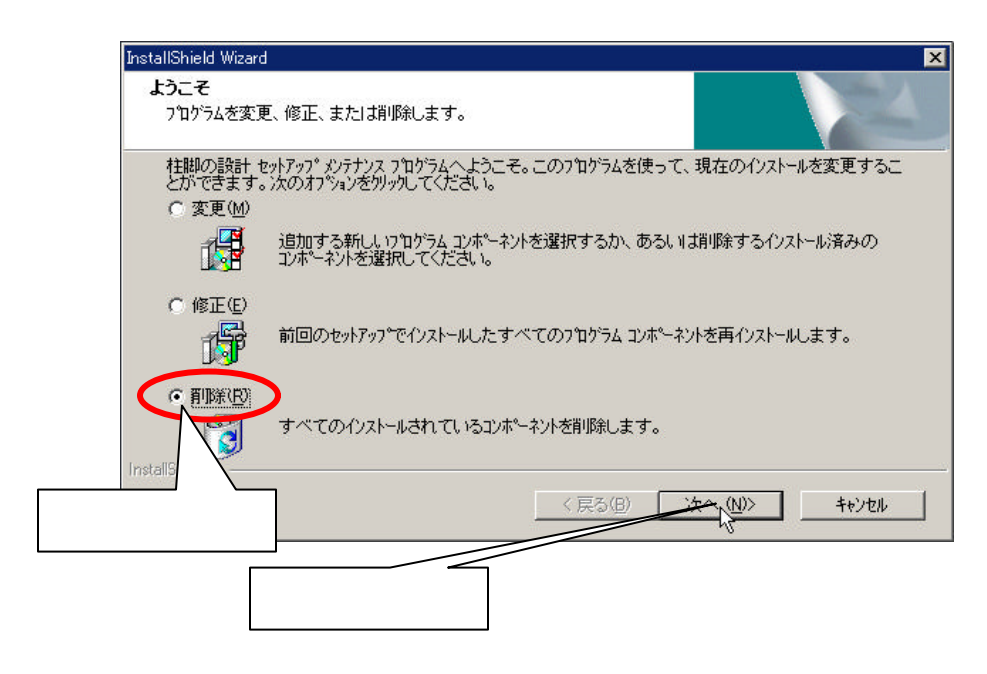

(7) 削除確認画面が表示されますので、「OK」をクリックしてください。 プログラムの削除が始まります。

| InstallShield Wizard                                                  | ×                                     |
|-----------------------------------------------------------------------|---------------------------------------|
| <b>ようこそ</b><br>プログラムを変更、修正、また」は削除します。                                 |                                       |
| 柱脚の設計 セットアッフ。メンテナンス フロクラムへようこ<br>とができます。次のオフジョンを別ックしてください。<br>○ 変更(M) | そ。このプログラムを使って、現在のインストールを変更するこ         |
| 追加する新しいプログラムコンホーキ<br>コンホーキントを選択してください。                                | やたっ選択するか、あるいは削除するインストール済みの            |
|                                                                       | ▼<br>オべてのコンホペーネントを完全に消り除しますか?<br>します。 |
| で前時(P)<br>すべてのインストールされア コンパ                                           | ポーネントを削除します。                          |
|                                                                       | < 戻る(B) (次へ(N)) キャンセル (R)             |
| ーーーーーーーーーーーーーーーーーーーーーーーーーーーーーーーーーーーー                                  |                                       |

(10) 削除が終わりましたら、右のような「メンテナンス完了」画面が表示され ますので[完了]ボタンをクリックし、

| InstallShield Wizard   |                                                                  |  |
|------------------------|------------------------------------------------------------------|--|
|                        | <b>メンテナンスの完了</b><br>InstallShield Wizardlま、柱脚の設計上のメンテナンスを完了しました。 |  |
| 〈戻る(日) <b>元7</b> キャンセル |                                                                  |  |
|                        |                                                                  |  |
| 「完了                    | 」をクリックし、削除を終了する                                                  |  |

- (11)「アプリケーションの追加と削除」を閉じてください。 これで削除作業は終わりです。
  - 注意:削除処理に 10~20 秒くらい時間がかかる事もありますが、しばらく お待ちください。

- (1) 株式会社 エー・エス・ディーでは、弊社プログラムをご使用になるとき、ユ ーザー確認と不正コピーによるプログラムの使用を避けるため、「キーディ スク」を使用しています。 したがって、『柱脚の設計』を実行するときは必ず「キーディスク」が必要 となります。
- (2) インストール後、最初に『柱脚の設計』を起動したとき、「インストール補助ディスク」を要求してきます。そのときは同梱の「柱脚の設計インストール補助ディスク」をご使用ください。

「インストール補助ディスク」の使用は、インストール後、最初に起動したときの一回のみです。

「インストール補助ディスク」は、プログラムをインストールした後には 必ず必要となります。「プログラムインストール CD」および「キーディスク」 同様、大切に保管してください。

#### 柱脚の設計 インストール説明書 2004年3月1日 第一版 非売品

版権所有 株式会社 エー・エス・ディー 〒350-0054 埼玉県川越市三久保町 5-1-404 TEL 049-229-5155 本書内容の無断複写、無断転載を禁じます。